# ОБЩЕСТВО С ОГРАНИЧЕННОЙ ОТВЕТСТВЕННОСТЬЮ «ТПС»

## ПРОГРАММНЫЙ КОМПЛЕКС «TPS-SCADA»

# РУКОВОДСТВО СИСТЕМНОГО ПРОГРАММИСТА

Листов 47

Москва 2025

| СОДЕРЖАНИЕ<br>1. ОБЩИЕ СВЕДЕНИЯ                                       | 4 |
|-----------------------------------------------------------------------|---|
| 1.1. Назначение программного комплекса                                | 4 |
| 1.2. Функции программного комплекса                                   | 5 |
| 1.3. Условия применения                                               | 6 |
| 1.3.1. Минимальные требования к аппаратным средствам                  | 6 |
| 1.3.2. Требования к программным средствам                             | 7 |
| 1.3.3. Требования к обслуживающему персоналу                          | 8 |
| 2. СТРУКТУРА ПРОГРАММНОГО КОМПЛЕКСА                                   | 9 |
| 3. НАСТРОЙКА ПРОГРАММНОГО КОМПЛЕКСА 1                                 | 1 |
| 3.1. Порядок установки программного комплекса                         | 1 |
| 3.1.1. Установка СУБД MariaDB 1                                       | 1 |
| 3.1.2. Установка программ «TPS-SCADA Конфигуратор» и «TPS-SCADA       |   |
| Сервер» на OC Windows 1                                               | 5 |
| 3.1.3. Установка программы «TPS-SCADA APM» на OC Windows              | 2 |
| 3.1.4. Установка программы «TPS-SCADA Редактор мнемосхем» на ОС       |   |
| Windows                                                               | 3 |
| 3.1.5. Установка программы «TPS-SCADA Просмотрщик осциллограмм» на ОС | 2 |
| Windows                                                               | 5 |
| 3.2. Установка «TPS-SCADA Сервер» на ОС Linux 2'                      | 7 |
| 3.3. Конфигурирование системы                                         | 9 |
| 3.4. Настройка системы                                                | 0 |
| 3.5. Информационная безопасность                                      | 2 |
| 4. ПРОВЕРКА ПРОГРАММНОГО КОМПЛЕКСА                                    | 7 |
| 4.1. Контрольные примеры                                              | 7 |
| 4.2. Результаты проверки программ программного комплекса              | 8 |
| 5. ДОПОЛНИТЕЛЬНЫЕ ВОЗМОЖНОСТИ                                         | 9 |
| 6. СООБЩЕНИЯ СИСТЕМНОМУ ПРОГРАММИСТУ                                  | 0 |

| 7.  | УСЛОВИЕ И ТЕХНИЧЕСКИЕ СРЕДСТВА ХРАНЕНИЯ |  |
|-----|-----------------------------------------|--|
|     | ИСХОДНОГО КОДА                          |  |
| 8.  | УПРАВЛЕНИЕ ЛИЦЕНЗИОННЫМИ КЛЮЧАМИ.       |  |
|     | РЕГИСТРАЦИЯ ПО                          |  |
| 8.1 | . Описание процедуры регистрации        |  |
| 9.  | ВЗАИМОДЕЙСТВИЕ С ОБЛАЧНЫМИ СЕРВИСАМИ    |  |
| ПЕ  | ЕРЕЧЕНЬ СОКРАЩЕНИЙ                      |  |

## 1. ОБЩИЕ СВЕДЕНИЯ

#### 1.1. Назначение программного комплекса

1.1.1. Основным назначением программного комплекса «TPS-SCADA» (ПК «TPS-SCADA») является автоматизация оперативно-диспетчерского и эксплуатационно-технического управления основным и вспомогательным оборудованием подстанций класса 330/110/10 кВ в нормальных, переходных и аварийных режимах работы.

1.1.2. Программный комплекс «TPS-SCADA» также может найти применение при построении различных систем промышленной автоматизации, учета и диспетчеризации объектов промышленности, жилищно-коммунального хозяйства, где требуется обеспечивать операторский контроль за технологическими процессами в реальном времени.

1.1.3. Программный комплекс «TPS-SCADA» представляет собой специализированное программное обеспечение, ориентированное на обеспечение интерфейса между оперативным персоналом и системой.

1.1.4. Программный комплекс «TPS-SCADA» предлагает универсальный способ взаимодействия с программируемыми контроллерами и другими интеллектуальными устройствами среднего и нижнего уровней системы промышленной автоматизации – с использованием как стандартных (общепринятых) протоколов связи: IEC 61850, IEC 60870-5-101, IEC 60870-5-104, IEC 60870-5-103, MODBUS TCP, MODBUS RTU, OPC UA, OPC DA клиент/сервер, так и с использованием разработанных компанией драйверов для обмена по нестандартным (видоизмененным) и закрытым (проприетарным) протоколам: MODBUS RTU (ЦП8501), MODBUS TCP (MICOM), OPC DA клиент на выдачу в сервер, ГРАН СС-301/101 мгновенные, Enercom, КСО ПСДТУ, Программа управления мнемосхемой.

1.1.5. Программный комплекс «TPS-SCADA» отвечает требованиям к программному обеспечению, разработанному и изготовленному в защищенном исполнении, и может применяться в автоматизированных системах управления

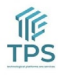

для обработки информации, распространение или предоставление которой ограничено, не отнесенной к государственным секретам, и на критически важных объектах информатизации.

## 1.2. Функции программного комплекса

1.2.1. Программный комплекс «TPS-SCADA» обеспечивает наиболее возможностей преобразования полное использование потенциальных И распределения электрической энергии, повышение надежности электроснабжения потребителей, наиболее эффективное, безопасное И экономичное использование основного оборудования энергетических объектов.

1.2.2. Основные функции программного комплекса:

– прием и обработка информации о состоянии и технологических параметрах работы контролируемого оборудования ПС;

 – сохранение принятой информации в базе данных с последующим ее архивированием;

 – графическое представление в реальном времени хода технологического процесса, а также принятой и хранящейся в архивах информации в удобной для восприятия форме;

 – диалог с персоналом, осуществляющим подготовку исходных данных для выполнения управляющих и информационных функций, настройку АСУ ТП, построенной на базе ПК, и анализ полученной информации;

 прием команд оперативного персонала и передача этих команд контроллерам нижнего уровня системы и исполнительным механизмам (управление нижним уровнем системы и через него оборудованием ПС);

 – регистрация событий, связанных с технологическими процессами и действиями персонала;

 – оповещение об аварийных событиях, связанных с контролируемыми технологическими процессами и функционированием системы, регистрация действий персонала в аварийных ситуациях;

- формирование отчетных документов на основе архивной информации.

1.2.3. Программный комплекс «TPS-SCADA» обеспечивает:

– достоверность и информативность данных о ходе технологических процессов и состоянии оборудования ПС;

- сокращение ошибок оперативного персонала;

– адаптацию функциональных задач под конкретную ПС;

 возможность перенастройки и наращивания функциональных задач при реконструкции и расширении ПС;

- отображение данных в форме таблиц, графиков и мнемосхем;

- выгрузку информации в виде ведомостей (отчетов) в формате xls;

– выдачу команд с проверкой состояния пользовательской логики оперативной блокировки;

- настройку пользовательской логики;

 автоматическое восстановление работы серверной части программного обеспечения после аварийной или плановой перезагрузки аппаратного обеспечения;

 – разграничение прав доступа по настройке и использованию программного обеспечения.

## 1.3. Условия применения

## 1.3.1. Минимальные требования к аппаратным средствам

1.3.1.1. Сервер ПК «TPS-SCADA» обеспечивает работу при следующих характеристиках:

процессор: Соге і5 2.2 ГГц;

– оперативная память: 8 Гб, тип памяти DDR3;

– объем устройств хранения данных: 100 Gb;

– скорость передачи данных сетевых интерфейсов Ethernet: 1 Гб/с.

1.3.1.2. АРМ оператора ПК «TPS-SCADA» обеспечивает работу при

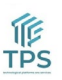

следующих характеристиках:

- процессор: Core i3 6100 2.2 ГГц;

- оперативная память: 4 Гб, тип памяти DDR3;
- объем устройств хранения данных: 64Gb;
- требование к сетевому адаптеру: 2 LAN;
- скорость передачи данных сетевых интерфейсов Ethernet: 1 Гб/с;

- диагональ: 18.5".

1.3.1.3. Требования к аппаратным средствам, указанные выше, являются минимальными для обеспечения заявленного функционала, и далее могут корректироваться на стадии модернизации ПК.

1.3.1.4. Клиентское и серверное ПО может быть инсталлировано и развернуто на одной аппаратной части и/или одном системном программном обеспечении. Выбор аппаратных средств с учетом объемов сигналов, числа внешних клиентов, каналов связи, резервирования служб в данных требованиях не учитывается.

1.3.1.5. Рекомендуется использовать ИБП, обеспечивающий работу сервера в случае пропадания электропитания в течение не менее 15 минут при полностью заряженных батареях ИБП.

1.3.1.6. Рекомендуется использовать серверные компьютеры промышленного исполнения с резервированными источниками питания, которые обеспечивают повышенную надежность функционирования.

## 1.3.2. Требования к программным средствам

1.3.2.1. Для обеспечения функционирования ПК «TPS-SCADA» на сервере должны быть установлены следующие компоненты:

– операционная система: Windows Server 2019 Standard, или Linux дистрибутивы Ubuntu, Debian, Astra Linux и производные;

– система управления БД: MariaDB, PostgresPRO, Tantor;

– другое ПО: для OC Windows: Microsoft .NET Framework не ниже версии

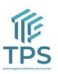

4.7.2, для OC Linux: Mono .NET Framework не ниже версии 5.20.1.

1.3.2.2. На АРМ оператора ПК «TPS-SCADA» должны бать установлены следующие компоненты:

- операционная система: Windows 7 (или выше);

- система управления БД: MariaDB, PostgresPRO, Tantor;

– другое ПО: для ОС Windows: Microsoft Office 2010 или выше, Microsoft .NET Framework не ниже версии 4.7.2.

## 1.3.3. Требования к обслуживающему персоналу

Системный программист должен иметь:

– минимум высшее техническое образование;

– базовые знания в части администрирования Windows \ Linux;

– базовые знания в части администрирования СУБД MariaDB, PostgresPRO, Tantor

## 2. СТРУКТУРА ПРОГРАММНОГО КОМПЛЕКСА

2.1. Программный комплекс, исходя из функционального назначения и выполняемых задач, состоит из следующих программных модулей:

- программа «TPS-SCADA Сервер»

- программа «TPS-SCADA APM»

- программа «TPS-SCADA Конфигуратор»

- программа «TPS-SCADA Редактор мнемосхем»

- программа «TPS-SCADA Просмотрщик осциллограмм»

2.2. Программа «TPS-SCADA Сервер» обеспечивает:

– прием и сохранение в БД данных о состоянии и технологических параметрах работы контролируемого оборудования ПС;

- выдачу данных внешним системам;

– обработку данных в соответствии с логикой бизнес-процессов, реализованных в ПК;

– архивирование информации.

2.3. Программа «TPS-SCADA APM» обеспечивает:

- ввод настроечных параметров;

 контроль и управление оперативным персоналом технологическими процессами и оборудованием ПС;

 визуализацию состояний всех контролируемых технических средств в реальном времени;

– возможность работы оперативного персонала со всеми видами информации (схемы, таблицы, бланки, графики, ведомости, контрольнодиагностические, предупредительные и аварийные сообщения, рекомендации по действиям в нештатных ситуациях, контрольные, справочные и архивные данные по функциональным задачам), необходимой для сопровождения и контроля технологических процессов.

2.4. Программа «TPS-SCADA Конфигуратор» обеспечивает настройку состава технических средств системы, конфигурирование прикладного

программного обеспечения серверной части ПК и входящих в ПК автоматизированных рабочих мест. Режим конфигурирования используется на этапе первичного проектирования АСУ ТП на базе ПК, а также при вводе нового оборудования на ПС.

2.5. Программа «TPS-SCADA Редактор мнемосхем» обеспечивает создание и редактирование схем подстанций, их отдельных частей, а также схемной логики, используемой программным комплексом «TPS-SCADA». Программа позволяет связывать элементы схем с телеизмерениями и телесигнализацией, отображать на схемах текущие состояния устройств и задач. Редактор мнемосхем дает возможность осуществлять широкий набор операций над выбранным объектом (масштабирование, изменение цвета, изменение толщины линии, изменение стиля линии). Имеется возможность удаления, копирования и вставки объектов.

2.6. Программа «TPS-SCADA Просмотрщик осциллограмм» обеспечивает загрузку с сервера осциллограмм в формате comtrade, используемом программным комплексом «TPS-SCADA», и их просмотр. Программа позволяет загружать на компьютер осциллограммы, полученные сервером, строить их графическую модель и просматривать данные с различных каналов в разрезе временной шкалы.

10

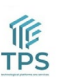

## 3. НАСТРОЙКА ПРОГРАММНОГО КОМПЛЕКСА

## 3.1. Порядок установки программного комплекса

Установка и настройка системного программного обеспечения должны производиться согласно соответствующим руководствам, поставляемым изготовителем программного обеспечения.

Программное обеспечение «TPS-SCADA Конфигуратор», «TPS-SCADA APM», «TPS-SCADA Редактор мнемосхем», «TPS-SCADA Просмотрщик осциллограмм» может работать только на ОС Windows, но в свою очередь «TPS-SCADA Сервер» может работать как на ОС Windows, так и Linux.

Установка ПК «TPS-SCADA» включает в себя следующие этапы:

- 1. Установка программы «TPS-SCADA Конфигуратор»;
- 2. Установка программы «TPS-SCADA Сервер»;
- 3. Установка программы «TPS-SCADA APM»;
- 4. Установка программы «TPS-SCADA Редактор мнемосхем»;
- 5. Установка программы «TPS-SCADA Просмотрщик осциллограмм».

## 3.1.1. Установка СУБД

Перед началом установки компонентов ПК «TPS-SCADA» необходимо развернуть одну из СУБД MariaDB, PostgresPRO, Tantor.

Рассмотрим установку на примере СУБД MariaDB.

| 餶 MariaDB 11.8 (x64) Setup | – 🗆 X                                                                                                    |
|----------------------------|----------------------------------------------------------------------------------------------------|
| R                          | Welcome to the MariaDB 11.8 (x64)<br>Setup Wizard                                                                                   |
| e u                        | The Setup Wizard will install MariaDB 11.8 (x64) on your<br>computer. Click Next to continue or Cancel to exit the Setup<br>Wizard. |
| MariaDB                    |                                                                                                    |
|                            |                                                                                                    |
|                            | Back Next Cancel                                                                                                    |

Рисунок 1 – Тип установки

## Установка начинается с выбора набора компонентов MariaDB для уста-

| новки (Рисунок 2).                                                                                                    |                                                                                                    |
|----------------------------------------------------------------------------------------------------|----------------------------------------------------------------------------------------------------|
| 记 MariaDB 11.8 (x64) Setup                                                                                                    | - 🗆 X                                                                                                    |
| Custom Setup<br>Select the way you want features to be installed.                                                                                                    | MariaDB<br>Server                                                                                                    |
| Click the icons in the tree below to change the way                                                                                                    | features will be installed.                                                                                                    |
| <ul> <li>MariaDB Server</li> <li>Database instance</li> <li>Client Programs</li> <li>Backup utilities</li> <li>Development components</li> <li>Third party tools</li> <li>HeidiSQL</li> </ul> | Install database instance. Only new<br>database can be installed with this<br>feature.<br>This feature requires 4753KB on<br>your hard drive. |
| Location: C:\Program Files\MariaDB 11.8\da                                                                                                    | ata\ Browse                                                                                                    |
| Reset Disk Usage                                                                                                    | Back Next Cancel                                                                                                    |

Рисунок 2 – Выбор продукта для установки

В случае, если необходимо разместить базы данных в месте, отличном от предустановленного (c:\ProgramData\MariaDB\), можно изменить Data directory. Задаём пароль пользователю root.

| User settings                                         | - 🗆 X                 |
|-------------------------------------------------------|-----------------------|
| Default instance properties                           | MariaDB               |
| MariaDB 11.8 (x64) database configuration             | Server 20             |
|                                                       |                       |
| ✓ Modify password for database user 'root'            |                       |
| New root password: Ent                                | ter new root password |
| Confirm: •••• Ret                                     | type the password     |
| Enable access from remote machines for<br>'root' user |                       |
| Use UTF8 as default server's character set            |                       |
|                                                       |                       |
| Data directory C:\Program Files\MariaDB 11.8\data     | Browse                |
| ,                                                     | -                     |
|                                                       |                       |
|                                                       |                       |

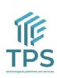

RU. 70302151.62.01.02-06Рисунок 3 – Настройка

Для успешной установки MariaDB необходимы компоненты "Visual C++ Redistributable", при их отсутствии в системе появится соответствующее окно "Check Requirements с предупреждением.

После того как все компоненты будут установлены, необходимо произвести настройку MariaDB:

| 🛃 Database settings                    |                                        |              | -            | $\Box$ $\times$ |
|----------------------------------------|----------------------------------------|--------------|--------------|-----------------|
| Default instance<br>MariaDB 11.8 (x64) | properties<br>) database configuratior | ı            | Maria[       |                 |
| ✓ Install as service<br>Service Name:  | MariaDB                                |              |              |                 |
| TCP port:                              | 3306                                   |              |              |                 |
| Innodb engine s                        | ettings                                |              |              |                 |
| Buffer pool size:                      | 8191 MB                                |              |              |                 |
| Page size:                             | 16 ~ KB                                |              |              |                 |
|                                        |                                        | <u>B</u> ack | <u>N</u> ext | Cancel          |

Рисунок 4 – Тип конфигурации

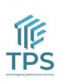

Рисунок 5 – Выполнить инсталяцию

После завершения установки MariaDB необходимо проверить работу службы MariaDB из приложения Service.

| чаил параметры вид         |       |                                 |             |                |  |  |  |
|----------------------------|-------|---------------------------------|-------------|----------------|--|--|--|
| Процессы Производительност | ь Пол | зователи Подробности Службы     |             |                |  |  |  |
| Имя                        | ИД п  | Описание                        | Состояние   | Группа         |  |  |  |
| KPSSVC                     |       | Служба прокси-сервера центра ра | Остановлено | KpsSvcGroup    |  |  |  |
| 🔍 KtmRm                    |       | KtmRm для координатора распред  | Остановлено | NetworkServic  |  |  |  |
| 🔍 LanmanServer             | 1124  | Сервер                          | Выполняется | smbsvcs        |  |  |  |
| kanmanWorkstation          | 968   | Рабочая станция                 | Выполняется | NetworkService |  |  |  |
| 🔍 lltdsvc                  |       | Тополог канального уровня       | Остановлено | LocalService   |  |  |  |
| 🛸 Imhosts                  | 860   | Модуль поддержки NetBIOS через  | Выполняется | LocalServiceN  |  |  |  |
| 🔍 LSM                      | 660   | Диспетчер локальных сеансов     | Выполняется | DcomLaunch     |  |  |  |
| 🔍 MariaDB                  | 1664  | MariaDB                         | Выполняется |                |  |  |  |
| 🔍 mpssvc                   | 284   | Брандмауэр Защитника Windows    | Выполняется | LocalServiceN  |  |  |  |
| S MSDTC                    | 792   | Координатор распределенных тра  | Выполняется |                |  |  |  |
| 🔍 MSiSCSI                  |       | Служба инициатора Майкрософт і  | Остановлено | netsvcs        |  |  |  |
| 🔍 msiserver                | 1812  | Установщик Windows              | Выполняется |                |  |  |  |
| 🔍 NcaSvc                   |       | Помощник по подключению к сети  | Остановлено | NetSvcs        |  |  |  |
| 🔍 Netlogon                 |       | Сетевой вход в систему          | Остановлено |                |  |  |  |
| 🔍 netprofm                 | 904   | Служба списка сетей             | Выполняется | LocalService   |  |  |  |
| 🔍 NetSetupSvc              |       | Служба настройки сети           | Остановлено | netsvcs        |  |  |  |
| 🔍 NetTcpPortSharing        |       | Служба общего доступа к портам  | Остановлено |                |  |  |  |
| 🔍 NIaSvc                   | 968   | Служба сведений о подключенных  | Выполняется | NetworkService |  |  |  |
| 🔍 nsi                      | 904   | Служба интерфейса сохранения се | Выполняется | LocalService   |  |  |  |
| 🔍 PerfHost                 |       | Хост библиотеки счетчика произв | Остановлено |                |  |  |  |
| 🔍 pla                      |       | Журналы и оповещения производ   | Остановлено | LocalServiceN  |  |  |  |
| 🔍 PlugPlay                 | 660   | Plug and Play                   | Выполняется | DcomLaunch     |  |  |  |
| 🔅 PolicyAgent              |       | Агент политики IPsec            | Остановлено | NetworkServic  |  |  |  |

Рисунок 7 – Работа СУБД

RU. 70302151.62.01.02-06

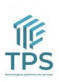

# 3.1.2. Установка программ «TPS-SCADA Конфигуратор» и «TPS-SCADA Сервер» на ОС Windows

На данном этапе будет выполнена инсталляция модуля «TPS-SCADA Конфигуратор», службы сбора Сервера «DC» и служба по работе с осциллограммами «OSC».

Для установки программы «TPS-SCADA Конфигуратор» необходимо последовательно выполнить следующие действия:

– Копируем дистрибутив «TPS-SCADA» в необходимую директорию на жестком диске.

– В папке с дистрибутивом «TPS-SCADA» запустите «Configurator» от имени уполномоченного оператора и, если лицензионный ключ к «Configurator» уже зарегистрирован, то откроется окно (Рисунок 11), отметьте радиокнопки и чек-боксы как показано на Рисунок 11 (в случае инсталляции на OC Windows) и нажмите «Применить».

| Параметры ×                |
|----------------------------|
| Операционная система:      |
| Windows     CLinux         |
| Функциональное назначение: |
| 🔘 Сервер                   |
| Задачи:                    |
| СКЗУ                       |
| Присутствует АРМ           |
| Применить Отменить         |

Рисунок 6 – Окно «Параметры»

Тип задачи – выбор основной функции сервера. Для АСУ ТП выбирать чекбокс СКЗУ (система контроля, защиты и управления).

– В появившемся окне (Рисунок 12) заполните поля подключения к СУБД, укажите наименования БД конфигурации и БД данных, укажите хост в случае необходимости и нажмите «Применить».

| RU. 70302151.62.01.02-06     |                 |      |    |    |     |     |   |          |  |
|------------------------------|-----------------|------|----|----|-----|-----|---|----------|--|
| Параметры подключения к БД Х |                 |      |    |    |     |     | × |          |  |
|                              | APM             |      |    |    |     |     |   |          |  |
|                              | Пользователь:   | •••• |    |    |     |     |   |          |  |
|                              | Пароль:         |      |    |    |     |     |   |          |  |
|                              | Порт:           | 3306 |    |    |     |     |   |          |  |
|                              | SSL:            |      |    |    |     |     |   |          |  |
|                              |                 |      |    |    |     |     |   | <u></u>  |  |
|                              |                 |      |    |    |     |     |   |          |  |
|                              | Сервер          |      |    |    |     |     |   |          |  |
|                              | Пользователь:   |      |    |    |     |     |   |          |  |
|                              | Пароль:         |      |    |    |     |     |   |          |  |
|                              | БД кофигурации: |      |    |    |     |     |   |          |  |
|                              | БД данных:      |      |    |    |     |     |   |          |  |
|                              | Порт:           | 3306 |    |    |     |     |   |          |  |
|                              | Хост:           | 0    |    | 0  |     | 0   |   | 0        |  |
|                              | SSL:            |      |    |    |     |     |   |          |  |
|                              |                 |      |    |    |     |     |   | <b>2</b> |  |
|                              |                 |      |    |    |     |     |   |          |  |
|                              | Хост (резерв):  | 0    | •  | 0  | •   | 0   | • | 0        |  |
|                              | SSL (резерв):   |      |    |    |     |     |   |          |  |
|                              |                 |      |    |    |     |     |   |          |  |
|                              |                 |      |    |    |     |     |   |          |  |
|                              | Кодировка:      | CP12 | 51 |    |     |     |   |          |  |
|                              | Примени         | ть   | [  | От | мен | ить |   |          |  |

16

Рисунок 7 – Окно «Параметры подключения к БД»

## Описание параметров, представленных на Рисунок 12:

1. В полях «Пользователь» и «Пароль» указываются параметры пользователя и пароль серверной БД и БД АРМ, созданной на этапе 1.

2. БД конфигурации – база, в которой хранятся все параметры «TPS-SCADA», пользователи, порты, устройства, теги устройств и т.п. **Вводить новое значение с именем начинающимся на cfg\_.** 

3. БД данных – база, в которой хранятся данные о настройках, открытых окнах, квитированных событиях, данных конкретного АРМ. Вводить новое

# значение с именем начинающимся на dt\_. Имена должны быть идентичным за исключением префиксов cfg и dt .

4. Кодировка, отвечает за отображение шрифтов. Для «TPS-SCADA» задается по умолчанию – CP1251.

5. Хост – адрес подключения к удаленному серверу (если локальный сервер, то оставляем 0.0.0.0).

6. Хост (резерв) – адрес подключения к резервному удаленному серверу (если локально или нет, то оставляем 0.0.0.0).

– В появившемся окне «Выберите каталог» (Рисунок 13), выберите каталог для создания БД (*путь: C:\Program Files\TPS-SCADA\DB SKZU*) как показано на Рисунок 13. На данном этапе будет создана служба «DC» с ключом для регистрации (лицензии) hw.key в директории C:\Program Files\DC\SERVICE (факт создания данной службы можно проконтролировать в «Службы» Windows) и откроется программа «TPS-SCADA Конфигуратор».

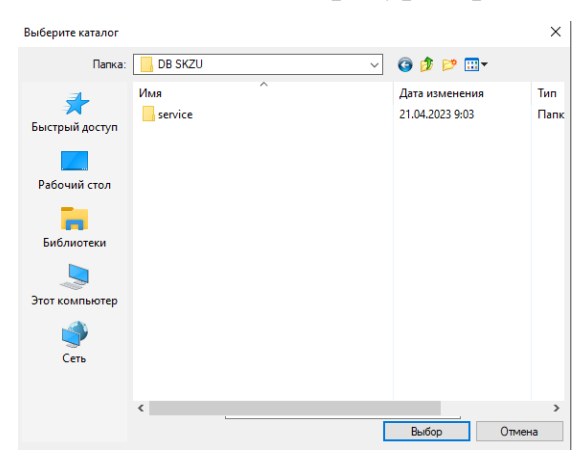

Рисунок 8 – Окно выбора каталога

– В появившемся окне «Параметры объекта» (Рисунок 14) введите наименование объекта и примените настройку. Пример: «PS». Наименование сетей допускается не заполнять.

18

| Параметры объекта     |                  | ×       |
|-----------------------|------------------|---------|
| <u>&amp;</u>          | Номер объекта: 2 |         |
| Наименование объекта: |                  |         |
|                       |                  |         |
| Наименование сетей:   |                  |         |
|                       |                  | ~       |
|                       | Применить 0-     | гменить |

Рисунок 9 – Окно создания объекта

– Открывается новое окно «Конфигурирование сервера» (Рисунок 15), введите идентификатор (по умолчанию установлена единица «1»). Изменения необходимо вносить только в случае сложной топологии серверов (несколько серверов «TPS-SCADA»). Примените настройки.

| конфигурирование    | сервера  |                | ×        |
|---------------------|----------|----------------|----------|
| Класс устройства: С | сервер 🗸 |                |          |
| Тип: сервер         | ~        | Идентификатор: | 1        |
| Протокол:           | ~        |                |          |
|                     |          | Применить      | Отменить |

Рисунок 10 – Окно «Конфигурирование сервера»

– Нажмите «Применить». После чего на экране отобразится окно «Настройка проекта» (Рисунок 16), в котором необходимо обязательно заполнить поле «Наименование», установить в поле «Читать осциллограммы» значения «Да» или «Нет». При выборе значения «Да» станет активна в разделе окна «Служба сбора осциллограмм» кнопка «Установить». При нажатии на нее будет выполнена установка службы сбора осциллограм «OSC» (Рисунок 17).

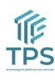

RU. 70302151.62.01.02-06

| Настройка проекта Парименование Число неудачных попыток входа в систему Время блокировки пользователя (мин.) Время блокировки пользователя (мин.) Читать осциллограммы Нет Служба сбора осциллограмм Установить Запустить Остановить Отиенить Отиенить Отиенить |                                 |                                         |     |           |          |
|----------------------------------------------------------------------------------------------------|---------------------------------|-----------------------------------------|-----|-----------|----------|
| Служба сбора осциллограмм<br>Установить Запустить Остановить<br>Стинить Остинить<br>Отиенить<br>Отиенить<br>Отиенить<br>Отиенить<br>Отиенить<br>Отиенить<br>Отиенить<br>Отиенить                                                                                | На                              | стройка проекта                         |     |           | ×        |
| Наименование<br>Число неудачных попыток входа в систему 3<br>Время блокировки пользователя (мин.) 3<br>Читать осциллограммы Нет<br>Служба сбора осциллограмм<br>Установить Запустить Остановить<br>Остановить Отиенить Отиенить                                 | Ξ                               | Параметры проекта                       |     |           |          |
| Число неудачных попыток входа в систему 3<br>Время блокировки пользователя (мин.) 3<br>Читать осциллограммы Нет<br>Служба сбора осциллограмм<br>Установить Запустить Остановить<br>Отиенить Отиенить Отиенить                                                   |                                 | Наименование                            |     |           |          |
| Время блокировки пользователя (мин.) 3<br>Читать осциллограммы Нет<br>Служба сбора осциллограмм<br>Установить Запустить Остановить<br>Применить Отменить Отменить                                                                                               |                                 | Число неудачных попыток входа в систему | 3   |           |          |
| Читать осциллограммы<br>Нет<br>Служба сбора осциллограмм<br>Установить Запустить Остановить<br>Применить Отменить                                                                                                    |                                 | Время блокировки пользователя (мин.)    | 3   |           |          |
| Служба сбора осциллограмм<br>Установить Запустить Остановить<br>Применить Отменить Отменить                                                                                                    |                                 | Читать осциллограммы                    | Нет |           |          |
| Служба сбора осциллограмм<br>Установить Запустить Остановить<br>Применить Отменить                                                                                                    |                                 |                                         |     |           |          |
| Служба сбора осциллограмм<br>Установить Запустить Остановить<br>Применить Отменить                                                                                                    |                                 |                                         |     |           |          |
| Служба сбора осциллограмм<br>Установить Запустить Остановить<br>Применить Отменить                                                                                                    |                                 |                                         |     |           |          |
| Служба сбора осциллограмм<br>Установить Запустить Остановить<br>Применить Отменить                                                                                                    |                                 |                                         |     |           |          |
| Служба сбора осциллограмм<br>Установить Запустить Остановить<br>Применить Отменить                                                                                                    |                                 |                                         |     |           |          |
| Служба сбора осциллограмм<br>Установить Запустить Остановить<br>Применить Отменить                                                                                                    |                                 |                                         |     |           |          |
| Служба сбора осциллограмм<br>Установить Запустить Остановить<br>Применить Отменить                                                                                                    |                                 |                                         |     |           |          |
| Служба сбора осциллограмм<br>Установить Запустить Остановить<br>Применить Отменить                                                                                                    |                                 |                                         |     |           |          |
| Служба сбора осциллограмм<br>Установить Запустить Остановить<br>Применить Отменить                                                                                                    |                                 |                                         |     |           |          |
| Служба сбора осциллограмм<br>Установить Запустить Остановить<br>Применить Отменить                                                                                                    |                                 |                                         |     |           |          |
| Служба сбора осциллограмм<br>Установить Запустить Остановить<br>Применить Отменить                                                                                                    |                                 |                                         |     |           |          |
| Служба сбора осциллограмм<br>Установить Запустить Остановить<br>Применить Отменить                                                                                                    | _                               |                                         |     |           |          |
| Установить Запустить Остановить Применить Отменить                                                                                                    | C                               | лужба сбора осциллограмм                |     |           |          |
| Установить Запустить Остановить Применить Отменить                                                                                                    |                                 |                                         |     |           |          |
| Применить Отменить                                                                                                    | Установить Запустить Остановить |                                         |     |           |          |
| Применить Отменить                                                                                                    |                                 |                                         |     |           |          |
| Применить Отменить                                                                                                    |                                 |                                         |     |           |          |
| Применитв                                                                                                    |                                 |                                         |     | Применить | Отмонить |
|                                                                                                    |                                 |                                         |     | применитв | опленить |

Рисунок 11 – Окно «Настройка проекта»

| Настройка проекта                                                                                                    | X                                       | Настройка проекта                                                                                                    | ×                             |
|----------------------------------------------------------------------------------------------------|-----------------------------------------|----------------------------------------------------------------------------------------------------|-------------------------------|
| Параметры проекта<br>Наименование<br>Число неудачных попыток входа в систему<br>Время блокировки пользователя (мин.)<br>Читать осциллограммы<br>Директорий осциллограмм | 3<br>3<br><b>Da</b><br>c\COMTRADE_FILES | Параметры проекта<br>Наименование Тее<br>Число неудачных польток входа в систему 3<br>Время блокировки пользователя (нин.) 3<br>Читать осциллограммы<br>Директорий осциллограмм SofitSCADA Конфигур<br>Служба уста | ст<br>ратор X :S<br>ановлена! |
| Наименование                                                                                                    |                                         | Наименование                                                                                                    | ОК                            |
| Служба сбора осциллограмм<br>Установить Запустить Остано                                                                                                    | вить Применить Отменить                 | Служба сбора осциллограмм<br>Установить Запустить Остановить                                                                                                    | Применить Отменить            |

Рисунок 12 – Окно «Настройка проекта»

– Нажать кнопку «Применить», откроется окно входа в программу, представленное на (Рисунок 18).

20

| Вход в систему | >                         | < |
|----------------|---------------------------|---|
|                |                           |   |
|                |                           |   |
|                | TPS-SCADA<br>Конфигуратор |   |
|                |                           |   |
|                | Пользователь:             |   |
|                | Пароль:                   |   |
|                |                           |   |
|                | Войти Отменить            |   |
|                |                           |   |
|                |                           |   |
|                | ООО "ТПС", г. Москва      |   |

Рисунок 13 – Окно входа в программу «TPS-SCADA Конфигуратор»

Для входа в «TPS-SCADA Конфигуратор» требуется ввести учетные данные (выбрать из предложенного перечня имя пользователя и ввести пароль) и нажать кнопку «Применить».

К работе с «TPS-SCADA Конфигуратор» допускаются только пользователи, наделенные соответствующими полномочиями, – уполномоченные операторы.

В ПК «TPS-SCADA» существует предопределенная учетная запись пользователя, наделенного соответствующими полномочиями (уполномоченного оператора), логин и пароль которой передается при поставке программного комплекса. Предопределенная учетная запись служит для первичного запуска программ ПК и создания новых учетных записей пользователей.

В случае, если неверный пароль, отобразится соответствующее системное

21

сообщение.

В случае успешной авторизации при первом входе с данной учетной записью в ПК «TPS-SCADA» пользователю будет предложено сменить пароль, выданный уполномоченным оператором, на другой (Рисунок 19).

| C                            | ~                                                                                                    |
|------------------------------|----------------------------------------------------------------------------------------------------|
| Смена пароля                 | ^                                                                                                    |
| <br>Текущий пароль:          |                                                                                                    |
| ******                       |                                                                                                    |
| Новый пароль:                |                                                                                                    |
| 1                            |                                                                                                    |
| Подтверждение нового пароля: |                                                                                                    |
| Пременать Отмен              | in the second second seco |
|                              |                                                                                                    |
| Войти Отменить               |                                                                                                    |

Рисунок 14 – Смена пароля

После заполнения полей «Новый пароль» и «Подтверждение нового пароля» по кнопке «Применить» откроются повторно окна Рисунок 14 и Рисунок 15 для заполнения, далее возникнет информационное сообщение «Время вышло! Служба не стартовала!» (данное сообщение возникает в связи с пустой конфигурацией проекта и при не зарегистрированной «Службе сбора») и вы перейдете на главное окно программы «TPS-SCADA Конфигуратор».

Примечание. На этапе инсталляции «TPS-SCADA Конфигуратор» создается директория c:\SCADA Files\ c разделами c:\SCADA Files\CID\ и c:\SCADA Files\Config\. В разделе c:\SCADA Files\CID\ рекомендуем располагать файлы конфигураций CID, в разделе c:\SCADA Files\ Config \ сохраняется конфигурация проекта. Так же в данную директорию рекомендуем переносить разделы «EXCEL», «SOUND», «SXEMA».

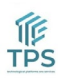

## 3.1.3. Установка программы «TPS-SCADA APM» на ОС Windows

Для установки программы «TPS-SCADA APM» необходимо запустить на выполнение файл «SCADA.exe» или воспользоваться ярлыком на рабочем столе.

При первом запуске «TPS-SCADA APM», если лицензионный ключ к «TPS-SCADA APM» уже находится в папке с дистрибутивом, появится окно (Рисунок 20).

| Автоматизированные рабочие места | × |  |
|----------------------------------|---|--|
| arm4                             | ~ |  |
| arm2<br>arm3                     |   |  |
| arm4                             |   |  |
| APM Sofit                        |   |  |
| АРМ сервера                      |   |  |

Рисунок 15 – Окно «Автоматизированные рабочие места»

Выбор АРМ осуществляется одним щелчком левой клавишей мыши на названии АРМ, связь выбранного АРМ и пользователя сохранится на сервере. После выбора АРМ откроется окно входа в программу (Рисунок 21).

При повторных запусках программы выбор АРМ не требуется, на экране будет открываться окно входа в программу, представленное на Рисунок 21.

| Вход в систему | ×                                | < |
|----------------|----------------------------------|---|
|                |                                  |   |
|                | TPS-SCADA                        |   |
|                | Автоматизированное рабочее место |   |
|                | Пользователь:                    |   |
|                | Пароль:                          |   |
|                | Войти Отменить                   |   |
|                |                                  |   |
|                | 000 "ТПС", г. Москва             |   |

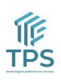

Рисунок 16 - Окно входа в программу «TPS-SCADA APM»

На следующем шаге работы с программой потребуется ввод учетных данных пользователя (выбрать из предложенного перечня имя пользователя и ввести пароль).

В случае, если неверно введен пароль, отобразится соответствующее системное сообщение.

В случае успешной авторизации при первом входе с данной учетной записью в ПК «TPS-SCADA» пользователю будет предложено сменить пароль, выданный уполномоченным оператором, на другой (Рисунок 22).

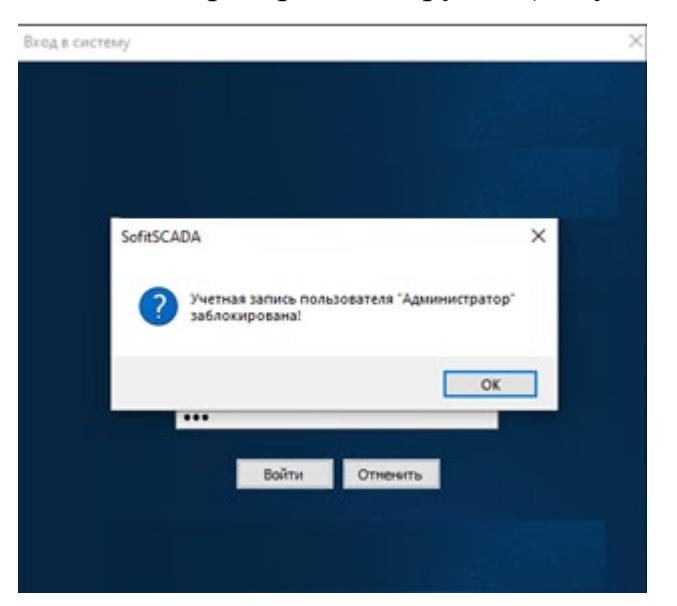

Рисунок 17 – Смена пароля

После заполнения полей «Новый пароль» и «Подтверждение нового пароля» по кнопке «Применить» открывается главное окно программы «TPS-SCADA APM».

# 3.1.4. Установка программы «TPS-SCADA Редактор мнемосхем» на OC Windows

Для установки программы «TPS-SCADA Редактор мнемосхем» необходимо запустить на выполнение файл «DrawEditor.exe» или воспользоваться ярлыком на рабочем столе.

При первом запуске «TPS-SCADA Редактор мнемосхем», если лицензионный ключ к «TPS-SCADA Редактор мнемосхем» уже находится в папке с дистрибутивом, появится окно входа в программу (Рисунок 23).

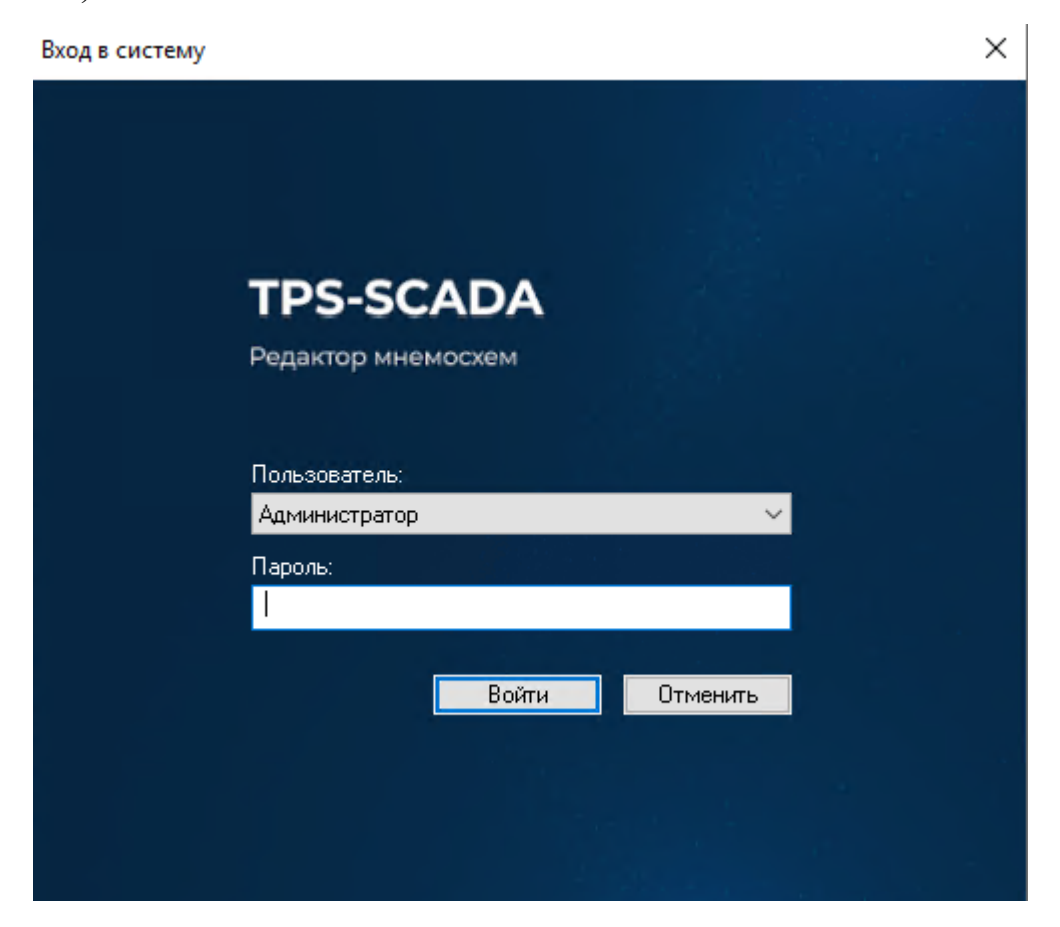

Рисунок 18 – Окно входа в программу «TPS-SCADA Редактор мнемосхем»

В случае, если неверно введен пароль, отобразится соответствующее системное сообщение

В случае успешной авторизации при первом входе с данной учетной записью в ПК «TPS-SCADA» пользователю будет предложено сменить пароль, выданный уполномоченным оператором, на другой (Рисунок 24).

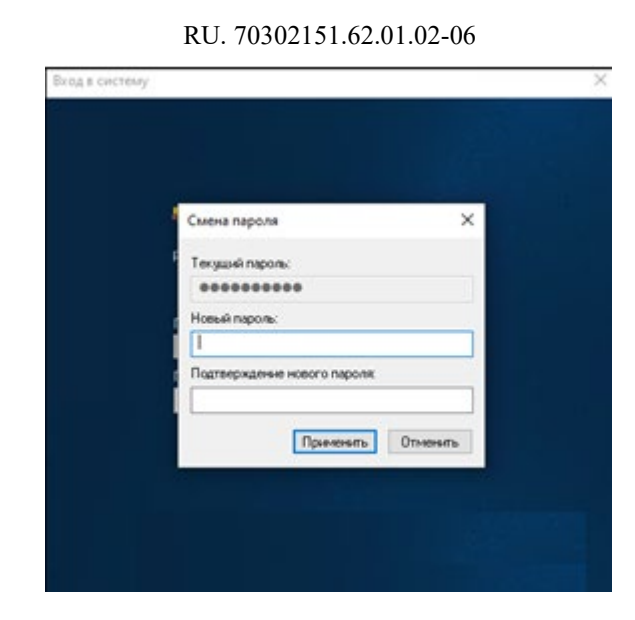

25

Рисунок 19 – Смена пароля

После заполнения полей «Новый пароль» и «Подтверждение нового пароля» по кнопке «Применить» открывается главное окно программы «TPS-SCADA Редактор мнемосхем».

# 3.1.5. Установка программы «TPS-SCADA Просмотрщик осциллограмм» на ОС Windows

Для установки программы «TPS-SCADA Просмотрщик осциллограмм» необходимо запустить на выполнение файл «WV.exe» или воспользоваться ярлыком на рабочем столе.

При первом запуске «TPS-SCADA Просмотрщик осциллограмм», если лицензионный ключ к «TPS-SCADA Просмотрщик осциллограмм» уже находится в папке с дистрибутивом, появится окно входа в программу (Рисунок 25).

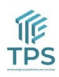

26 RU. 70302151.62.01.02-06

| Вход в систему | ×                              |
|----------------|--------------------------------|
|                |                                |
|                |                                |
|                | TPS-SCADA                      |
|                | Просмотрщик осциллограмм       |
|                |                                |
|                | Пользователь:<br>Администратор |
|                | Пароль:                        |
|                | Войти Отменить                 |
|                |                                |
|                |                                |

Рисунок 20 – Окно входа в программу «TPS-SCADA Просмотрщик осцилло-

грамм»

В случае, если неверно введен пароль, отобразится соответствующее системное сообщение

В случае успешной авторизации при первом входе с данной учетной записью в ПК «TPS-SCADA» пользователю будет предложено сменить пароль, выданный уполномоченным оператором, на другой (Рисунок 26).

| Смена пароля                 | × |
|------------------------------|---|
| Текуший паролы               |   |
| ******                       |   |
| Новый пароль:                |   |
| 1                            |   |
| Подтверждение нового пароля: |   |
|                              |   |
| Применять Отменять           |   |
| Войти Отненить               | _ |
|                              |   |

Рисунок 21 – Смена пароля

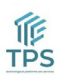

После заполнения полей «Новый пароль» и «Подтверждение нового пароля» по кнопке «Применить» открывается главное окно программы «TPS-SCADA Редактор Просмотрщик осциллограмм» и диалоговое окно с требованием указать место хранения осциллограмм.

## 3.2. Установка «TPS-SCADA Сервер» на ОС Linux

Модуль «TPS-SCADA Конфигуратор» необходимо установить на OS Windows так, как описано в пункте 3.1.2, за исключением выбора Параметра (Рисунок 11). Выбираем «Операционная система» – «Linux».

На сервере под OC Linux должно быть установлено следующее ПО: docker, docker-compose, gzip.

Файл scada.gz необходимо загрузить в docker с помощью командной строки

- docker load -i scada.gz.

Когда файл уже загружен, следует определиться с директорией окруже-

## ния, например /opt/app

sudo mkdir -p /opt/app

- sudo chmod 777 /opt/app

– теперь в эту папку нужно поместить файл с первичной конфигурацией **DC.conf** и файл сценария docker **docker-compose.yml** 

– теперь нужно синхронно отредактировать DC.conf (Рисунок 28) и docker-compose.yml (Рисунок 27): пути внутри *DC.conf* для HardWare и LogDir должны быть прописаны в правой стороне (после двоеточия) в *docker-compose.yml* раздела volumes - /opt/app/DUMP:/usr/src/cpp/DUMP, где левая сторона – путь на хост-машине, а правая – путь в контейнере (должен совпадать с аналогичным путём в DC.conf). В DC.conf Param4 и Param5 (Рисунок 28) это соответственно имя пользователь и пароля СУБД.

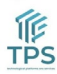

28

```
1 version: "2.4"
2 services:
   scada:
З
      image: dev.intechs.by:3050/ila/scadaid:latest
4
5
      container_name: scada
б
      restart: always
      network_mode: "host" #отключаем nat докера
7
8 #
      ports:
9 #
         - "20022:22" #debug: ssh server
         - "10000-10100:10000-10100" #debug: gdb server
10 #
11
      volumes:
        - /opt/app/DUMP:/usr/sofit/DUMP
12
13
        - /opt/app/key:/usr/sofit/KEY

    /opt/app/sshKey:/usr/sshKey #debug: ssh public accept keys

14
15

    /opt/app/sofit/pem:/usr/sofit/pem

        - type: bind
16
          source: ./SofitDC.conf
target: /usr/src/cpp/SofitDC.conf
17
18
19 #
         - type: bind
20 #
           source: ./hw.key
           target: /usr/src/cpp/hw.key
21 #
22
23
      logging:
24
        driver: "json-file"
25
        options:
          max-size: "200k"
26
          max-file: "10"
27
28
29
30 # portainer:
       image: "portainer/portainer-ce:2.1.1"
31 #
32 #
       container_name: portainer
       restart: always
33 #
34 #
      volumes:
        - /var/run/docker.sock:/var/run/docker.sock
35 #
36 #
       ports:
         - "9000:9000"
37 #
38 #
      logging:
39 #
         driver: "json-file"
40 #
         options:
41 #
           max-size: "200k"
42 #
           max-file: "10"
43
```

Рисунок 22 – Docker-compose.yml

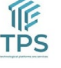

```
RU. 70302151.62.01.02-06
[CORE]
CharSet=cp1251
[DB]
Paraml=cfg test
Param2=dt test
Param3=192.168.220.43
Param4=ila
Param5=****
[TUNING]
Core=
HardWare= /usr/sofit/DUMP
LogDir=/usr/sofit/DUMP
OscillogramDir=/usr/sofit/DUMP/OscillogramDir
PemDir=/usr/sofit/pem
PeriodWatch=1800000
[RESERVE]
IsReserve=0
MainReserveIP=
SecondReserveIP=
[WATCH]
CheckedTables=0
PeriodWatch=1800
```

Рисунок 23 – DC.conf

– запустить контейнер в работу cd /opt/app && docker-compose up -remove-orphans --build -t 30 -d.

 Далее необходимо зарегистрировать ключ hw.key серверной части, находящийся в папке указанной в docker-compose.yml, и положить новый ключ core.key в директорию с ключом hw.key.

## 3.3. Конфигурирование системы

间 TPS 3.3.1. Конфигурирование системы производится в программе «TPS-SCADA Конфигуратор» в соответствии с документом «Программный комплекс «TPS-SCADA». Программа «TPS-SCADA Конфигуратор». Руководство оператора.

3.3.2. Программа «TPS-SCADA Конфигуратор» используется на этапе первичного проектирования АСУ ТП на базе ПК, а также при вводе нового

## 29

оборудования на объекте управления.

3.3.3. Режим конфигурирования системы применяется для ввода постоянных параметров, которые характеризуют структурное построение, технические средства и оборудование конкретного объекта управления.

3.3.4. Возможно сохранение конфигурации в файле и загрузка ранее созданной и сохраненной конфигурации из файла.

3.3.5. В режиме конфигурирования возможно:

- настройка проекта;

- настройка архивирования, удаления регистрируемых данных;
- добавление / изменение / удаление шаблонов состояния сигналов ТС;
- добавление / удаление шаблонов сигналов ТС;
- добавление / изменение / удаление шаблонов команд ТУ;
- добавление / удаление шаблонов ТУ;
- добавление / изменение / удаление объекта управления (подстанции);

- настройка сервера:

✓ настройка параметров подключения в БД;

✓ настройка данных;

✓ настройка вывода на экран необходимых сообщений или формирования звуковых сообщений в случае программного или аппаратного отказа работы сервера;

✓ настройка опроса данных.

✓ настройка портов сервера, для каждого порта настройка контроллеров и устройств, подключенных к нему.

– добавление / удаление APM для объекта управления (подстанции) и настройка перечня задач для APM.

## 3.4. Настройка системы

3.4.1. Настройка системы производится в программе «TPS-SCADA APM» в соответствии с документом «Программный комплекс «TPS-SCADA». Программа «TPS-SCADA APM». Руководство оператора.

3.4.2. Программа «TPS-SCADA APM» в режиме настройки используется на этапе ввода системы в эксплуатацию, а также в процессе функционирования системы для ввода переменных параметров, которые характеризуют условия и режимы работы технических средств и оборудования объекта управления, а также определяют качественные и количественные характеристики процессов контроля и управления.

3.4.3. Настройка программного комплекса доступна только пользователям, наделенным соответствующими полномочиями (уполномоченным операторам), и включает в себя:

- настройку параметров:

✓ каталогов;

✓ отображения сигналов.

- настройку справочников:

✓ присоединений ПС;

✓ пользователей программного комплекса и их привилегий.

- настройку сигналов (ТИ, ТС, ТУ), включая возможность:

≻ ТИ:

✓ задания общих параметров сигнала;

✓ логической «привязки» сигнала ТИ к фактическому источнику информации;

✓ установки минимальных и максимальных пределов соответственно предупредительного, аварийного и достоверного состояния сигнала ТИ;

✓ настройки сообщений и звуковых оповещений, выдаваемых при выходе сигнала ТИ за соответствующие уставки при установленном признаке «Сигнализация».

≻ TC:

✓ задания общих параметров сигнала;

✓ логической «привязки» сигнала ТС к фактическому источнику

информации;

✓ настройки сообщений и звуковых оповещений, выдаваемых при наступлении события и установленном признаке «Сигнализация»;

≻ ТУ:

✓ задания общих параметров сигнала;

✓ логической «привязки» сигнала ТУ к фактическому источнику информации.

- настройку регулирования напряжения;

- настройку схемной логики;

- настройку бланков переключений;

– настройку цепей оперативных блокировок.

## 3.5. Информационная безопасность

3.5.1. В ПК «TPS-SCADA» реализованы следующие функции информационной безопасности из перечня, определенного в Положении о порядке технической и криптографической защиты информации в информационных системах, предназначенных для обработки информации, распространение и (или) предоставление которой ограничено:

- идентификация и аутентификация пользователей;
- управление доступом;
- управление атрибутами безопасности;
- аудит событий информационной безопасности;
- обеспечение резервирования серверной части ПК.

3.5.2. Доступ пользователям к данным и функциям ПК «TPS-SCADA» предоставляется после успешного прохождения только процедуры аутентификации. Для процедуры идентификации и идентификации И аутентификации пользователей используются следующие атрибуты безопасности:

- уникальный идентификатор учетной записи;

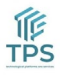

- значение пароля.

3.5.3. Уникальный идентификатор учетной записи и первоначальный пароль (который пользователь должен сменить при первом входе в ПК) присваиваются пользователю в процессе создания учетной записи оператором, наделенным соответствующими полномочиями (уполномоченным оператором).

3.5.4. Повторная аутентификация (ввод пароля) выполняется пользователем ПК при выдаче команд ТУ и выходе из программы «TPS-SCADA APM».

3.5.5. Пароль пользователя при первоначальном задании или после его изменения удовлетворяет следующей политике сложности пароля:

- содержит не менее 8 символов;

 пароль включает в себя сочетания буквенных, цифровых и служебных символов.

3.5.6. При превышении количества неудачных попыток входа в программу ПК «TPS-SCADA» учетная запись пользователя блокируется на заданное время. Количество неудачных попыток и время блокировки устанавливается уполномоченным оператором в «TPS-SCADA Конфигуратор».

3.5.7. Настройка доступа пользователям к данным и функциям ПК «TPS-SCADA» производится оператором, наделенным соответствующими полномочиями (уполномоченным оператором).

3.5.8. Настройка пользователей программного комплекса и их привилегий производится в программе «TPS-SCADA APM». Процесс настройки (изменения) пользователей описан в документе «Программный комплекс «TPS-SCADA». Программа «TPS-SCADA APM». Руководство оператора.

3.5.9. В режиме конфигурирования уполномоченный оператор устанавливает для каждого объекта управления и для каждого APM, входящего в состав ПК, разрешения на выполнение определенных задач.

3.5.10. Настройка перечня задач, которые будут обрабатываться на объекте управления, и перечня задач, которые будут обрабатываться на каждом АРМ

«TPS-SCADA программного комплекса, программе производится В Конфигуратор». Процесс настройки (изменения) описан В документе «Программный «TPS-SCADA». комплекс Программа «TPS-SCADA Конфигуратор». Руководство оператора».

3.5.11. Защита прикладного программного обеспечения системой пользователей и их паролей и разграничение доступа к данным и функциям, выполняемым в системе, обеспечивает:

- защиту системы от несанкционированного входа в нее;

 опознание пользователя при входе в систему и предоставление ему соответствующих прав доступа к данным и функциям системы;

 – защиту от ошибочных действий оператора или программного обеспечения, которые могут привести к некорректному изменению хода вычислительного процесса;

защиту от несанкционированного изменения уставок и других данных,
 размещаемых в энергонезависимой памяти контроллеров;

 возможность просмотра и корректировки списка санкционированных пользователей системы, их паролей и привилегий персоналом, имеющим разрешение на выполнение этих операций.

3.5.12. Перечень событий, по которым в ПК «TPS-SCADA» ведется аудит:

создание, изменение, отключение, блокировка, удаление учетных записей пользователей;

- назначение и отмена ролей/прав доступа пользователям;

– успешные/неуспешные результаты попыток идентификации и аутентификации пользователей (вход в систему);

– выход пользователя из системы (завершение сеанса работы пользователя);

– выполнение пользователем определенных операций над заданными категориями данных (выдача команд ТУ).

3.5.13. Записи аудита событий безопасности содержат следующие

34

параметры:

- дата и время события;

- тип события;

- источник события (идентификатор пользователя);

– результат события (успешный/неуспешный - там, где это необходимо).

3.5.14. Реализована возможность выполнения поиска и сортировки данных аудита по:

- дате и времени события;

- типу события (сообщение);

– идентификатору пользователя, инициировавшего данное событие.

3.5.15. Доступ к чтению записей данных аудита разрешен только пользователям, наделенным соответствующими полномочиями (уполномоченным операторам). Записи в журнале аудита защищены от изменения.

3.5.16. Для повышения надежности и работоспособности программного комплекса «TPS-SCADA» предусмотрена возможность резервирования серверов сбора и хранения данных.

3.5.17.B качестве эталонного времени системы принимается астрономическое время, отсчет которого производят энергонезависимые часы Система обеспечения сервера. единого времени предназначена для событий синхронизации И отсчета астрономического времени всеми техническими средствами, работающими в составе системы.

3.5.18. При разработке ПК «TPS-SCADA» использовались инструментальные средства разработки, полученные из доверенных источников.

3.5.19. Средствами СУБД реализована:

– защита БД паролем, который известен только разработчикам системы,
 что позволяет избежать несанкционированного изменения и удаления
 информации из БД;

 полнота и целостность информации, сохраняемой в базе данных, вне зависимости от уровня привилегированности пользователя и выполняемых действий.

3.5.20. На среду функционирования ПК «TPS-SCADA» возлагается выполнение следующих функций информационной безопасности:

– защита от несанкционированных воздействий физических лиц на программно-технические средства информационной системы, в составе которой функционирует ПК «TPS-SCADA»;

– защита от воздействия вредоносных программ на ПК «TPS-SCADA» и на обрабатываемые им данные;

– контроль целостности компонентов ПК «TPS-SCADA» и обрабатываемых ими данных;

– резервное копирование и восстановление компонентов ПК «TPS-SCADA» и обрабатываемых ими данных;

– мониторинг событий информационной безопасности в системе, использующей ПК «TPS-SCADA».

## 4. ПРОВЕРКА ПРОГРАММНОГО КОМПЛЕКСА

Общее состояния системы отображается в C:\Program

## Files\DC\SERVICE\DUMP

## 4.1. Контрольные примеры.

Примеры вводимых и получаемых данных, а также примеры выполнения операций, приведены на рисунках 29 – 30.

## Log файл - Service

## Рисунок 24 – Log файл - Service

## Log файл - iec104client

🧾 02\_iec104client\_2023\_07\_06\_13\_25\_45\_163.txt – Блокнот

| Файл   | Правка   | Формат Ви | д Справка |           |             |            |             |      |             |
|--------|----------|-----------|-----------|-----------|-------------|------------|-------------|------|-------------|
|        |          |           |           |           |             |            |             |      |             |
| 06.07  | 13:25:4  | 45 303    | IP adr    | 127.0.0.1 | OpenConnec  | ction() e  | error = 100 | 35   |             |
| 06.07  | 13:25:4  | 45 303    | Connect   | IP adr    | 127.0.0.1   |            |             |      |             |
| 06.07  | 13:25:4  | 45 303    | StartExc  | hange()   | IP adr      | 127.0.0.1  | L           |      |             |
| Reset: | IndexDev | viceError |           |           |             |            |             |      |             |
| 06.07  | 13:25:4  | 45 318    | SEND U f  | ormat:    | START_ACT   |            |             |      |             |
| 06.07  | 13:25:4  | 45 333    | READ U f  | ormat:    | START_CON   |            |             |      |             |
| 06.07  | 13:25:4  | 45 333    | send:     | Type ID(  | (100) Quant | tity(1) SQ | 2(0) COT(6  | act) | $ID_MP = 2$ |
|        | ***      | ***       | I r = 1   | s = 1 Ack | c = 32767   | Remove=2   |             |      |             |

Рисунок 25 – Log файл – iec104client

## 4.2. Результаты проверки программ программного комплекса

Программное обеспечение является работоспособным при одновременном выполнении следующих условий:

а) в процессе запуска нет сообщения (сообщений) об ошибках;

б) доступны все рабочие интерфейсы программ из состава ПК «TPS-SCADA».

В ходе выполнения сценариев работы программы не должно быть зафиксировано критических ошибок, останавливающих или блокирующих работу программы.

Программный комплекс проверяется на наличие ошибок, сообщений, описанных в разделе 6 данного документа.

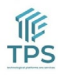

## 5. ДОПОЛНИТЕЛЬНЫЕ ВОЗМОЖНОСТИ

В процессе эксплуатации ПК «TPS-SCADA» может возникнуть необходимость ввода в объект автоматизации оборудования, для взаимодействия которого с ПК потребуется написание драйвера. Для разработки драйверов к новым устройствам необходимо обращаться в организацию-разработчик ПК «TPS-SCADA».

## 6. СООБЩЕНИЯ СИСТЕМНОМУ ПРОГРАММИСТУ

Тексты сообщений, выдаваемых системному программисту в ходе выполнения настройки и работы ПК, описание их содержания и действий, которые необходимо предпринять по этим сообщениям, приведены в таблице.

| Сообщение                              | Описание                                   | Требуемые действия                                          |
|----------------------------------------|--------------------------------------------|-------------------------------------------------------------|
| Ошибка обмена                          | Ошибка обмена с<br>устройствами ТМ         | Проверьте<br>правильность<br>настройки<br>подключения       |
| Служба сбора<br>остановлена            | Служба сбора данных DC остановлена         | Повторно запустить<br>службу DC через<br>«Конфигуратор»     |
| Связь с БД<br>конфигурации «Нет»       | Связь с БД конфигурации<br>cfg_ нарушена   | Проверить<br>правильность строки<br>подключения к БД        |
| Связь с БД данных<br>«Нет»             | Связь с БД конфигурации<br>dt_ нарушена    | Проверить<br>правильность строки<br>подключения к БД        |
| Связь с БД АРМ<br>«Нет»                | Связь с БД конфигурации<br>s_arm нарушена  | Проверить<br>правильность строки<br>подключения к БД        |
| Ошибка<br>резервирования               | Обнаружена ошибка<br>резервирования данных | Проверить настройки<br>резервирования                       |
| Ошибка базы данных                     | Возникла одна из ошибок,<br>связанных с БД | Проверить<br>правильность строки<br>подключения к БД        |
| Ошибка<br>инициализации порта<br>«Нет» | Устройство не<br>инициализировано          | Проверить<br>корректность настроек<br>параметров соединения |

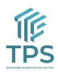

| Сообщение            | Описание                    | Требуемые действия    |
|----------------------|-----------------------------|-----------------------|
|                      |                             | устройств, либо       |
|                      |                             | проверить настройки   |
|                      |                             | устройства            |
| Неисправность        | Не проходит инициализация   | Проверить             |
| инициализации        | отчетов от устройств        | корректность настроек |
| отчетов              |                             | параметров соединения |
|                      |                             | устройств, либо       |
|                      |                             | проверить настройки   |
|                      |                             | устройства            |
| Неисправность приема | Обнаружена неисправность    | Либо устройство не    |
| осциллограмм         | приема осциллограмм от      | поддерживает передачу |
|                      | устройств                   | осциллограмм, либо    |
|                      |                             | нужно внести          |
|                      |                             | корректировки в       |
|                      |                             | настройку получения   |
|                      |                             | осциллограмм на       |
|                      |                             | устройстве и в        |
|                      |                             | программе «TPS-       |
|                      |                             | SCADA Конфигуратор»   |
| not support for demo | Данное сообщение можно      | Не требуется          |
|                      | увидеть в «Журнале          |                       |
|                      | устройств». Это говорит о   |                       |
|                      | том, что данная версия TPS- |                       |
|                      | SCADA с ограниченным        |                       |
|                      | функционалом                |                       |

При конфигурировании системы в программе «TPS-SCADA Конфигуратор» возможно задать сообщения и звуковые оповещения, выдаваемые пользователям в случае программного или аппаратного отказа работы сервера.

В программе «TPS-SCADA Редактор мнемосхем» для логического

элемента возможно задать сообщения и звуковые оповещения, которые будут выдаваться пользователям при изменении состояния логического элемента.

При настройке системы в программе «TPS-SCADA APM» возможно задать сообщения и звуковые оповещения, выдаваемые пользователям:

– при выходе значения сигнала ТИ за заданную уставку (предупредительную, аварийную) при установленном признаке «Сигнализация»;

– при наступлении события сигнала при установленном признаке «Сигнализация»;

– контрольно-диагностические сообщения (КДС) задачи регулирования напряжения.

Из программы «TPS-SCADA APM» можно просмотреть сообщения, выдаваемые программным комплексом в процессе работы. Список сообщений можно отфильтровать по периоду, объектам (подстанциям) и типам событий.

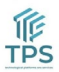

43

# 7. УСЛОВИЕ И ТЕХНИЧЕСКИЕ СРЕДСТВА ХРАНЕНИЯ ИСХОДНОГО КОДА

Хранение и расположение исходного текста и объектного кода программного обеспечения, а также технических средств компиляции исходного текста в объектный код программного обеспечения осуществляется в системе контроля версиями, размещенных на территории РФ.

Средства хранения, компиляции кода:

- Хранения исходного кода осуществляется на GIT;
- ПО выполнено на с++;
- Для OS Windows применяется компилятор MSVC, для linux GCC.

# 8. УПРАВЛЕНИЕ ЛИЦЕНЗИОННЫМИ КЛЮЧАМИ. РЕГИСТРАЦИЯ ПО

Для защиты программного комплекса от несанкционированного использования всем программам из состава ПК «TPS-SCADA» необходимо пройти процедуру активации – получить и активировать ключи регистрации. Ключи имеют не ограниченный срок лицензии.

## 8.1. Описание процедуры регистрации

Если запускаемая (или устанавливаемая) программа не зарегистрирована, то при первом входе (в любую программу из состава ПК «TPS-SCADA») появится сообщение о том, что приложение не зарегистрировано и будет предложено сформировать регистрационный файл (пройти процедуру регистрации) – Рисунок 32.

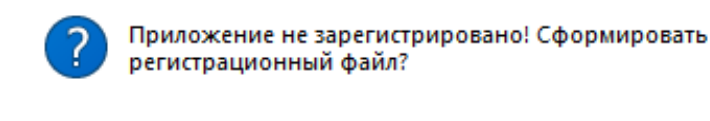

| Рисунок 26 – Сообщение о регистра | ции |
|-----------------------------------|-----|

Дa

Нет

В случае нажатия «Да» будет сформирован файл для регистрации в директории с установленным ПО (RegistrationMail.txt), содержащий сведения о приложении, которое регистрируется, и полную информацию о системе, устройстве на которое устанавливается приложение. Далее будет выдано следующее сообщение, представленное на Рисунок 33.

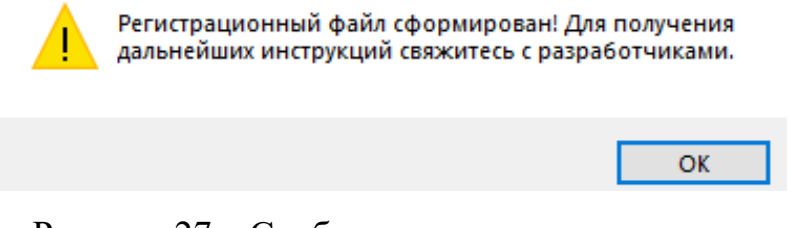

Рисунок 27 - Сообщение о готовности ключа

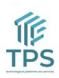

Для создания и регистрации ключа необходимо оформить запрос и отправить на электронную почту компании поставщика сформированный на вашем устройстве регистрационный файл.

Запрос будет рассмотрен, в ответ будет выдан зарегистрированный ключ, представляющий собой набор символов. После получения ключа, его необходимо перенести в директорию, где был сформирован регистрационный файл. При этом при необходимости нужно переименовать полученный регистрационный ключ в key.txt для модулей ПК «TPS-SCADA» и в core.key для службы сбора Сервера DC.

При успешной регистрации программы и ее первом запуске начнется процедура установки.

Процедура регистрации ключа выполняется для всех программ программного комплекса. При этом следует иметь ввиду, что в директории со всеми программами комплекса может одновременно находится только один ключ с именем key.txt. Для поочередной установки всех необходимых программ в директорию нужно помещать соответствующий ключ.

Проверка соответствия текущего ключа лицензионному (зарегистрированному) осуществляется при каждом запуске программных модулей и периодически, в случае наличия сервера лицензий TPS-SCADA либо HASP ключа.

45

# 9. ВЗАИМОДЕЙСТВИЕ С ОБЛАЧНЫМИ СЕРВИСАМИ

Программный комплекс «TPS-SCADA» не использует для своей работы внешние облачные сервисы. Все компоненты обновляются вручную с локального носителя. ПК «TPS-SCADA» может обращаться на сервера для регистрации или проверки актуальной лицензии.

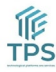

## 47

RU. 70302151.62.01.02-06

## ПЕРЕЧЕНЬ СОКРАЩЕНИЙ

APM автоматизированное рабочее место; \_ АСУ автоматизированная система управления; \_\_\_\_ БД база данных; источник бесперебойного питания; ИБП — OC операционная система; \_ ΠК программный комплекс; \_ ПО программное обеспечение; — ПС \_ подстанция; СУБД система управление базой данных; \_ ΤИ телеизмерение; \_ ТΠ технологический процесс; \_ TC телесигнализация; — ΤУ \_ телеуправление.

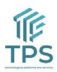